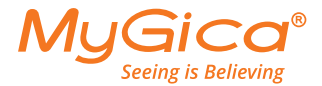

# Ultra HD TV box

powered by Android

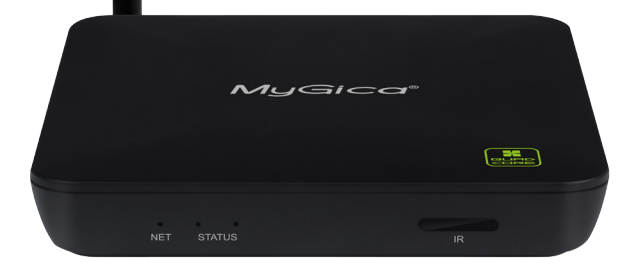

## Quick Start Guide

www.mygicana.com

Congratulations on purchasing your brand new MyGica ATV 582.

Your Satisfaction is the foundation of our success.

Follow this guide to setup your device. Before use, be sure to read the precautions contained in this User's Guide. Keep the User's Guide in a safe place for future reference.

For the most up-to-date information about this product, visit the official website at www.mygica.com or www.mygicana.com

Like us on Facebook: www.facebook.com/mygicana

Follow us on Twitter: @mygicana

MyGica ATV 582 is the world's first GMS Google Certified 4K Quad Core Smart TV Box based on the ARM Cortex A9 AMlogic S802-B Quad Core Processor, paired with the Mali-450 Octa Core GPU and powered by the world's current leading Android 4.4 KitKat Operating System. You now have full access to the Google Play Store allowing you to download all of your favorite android based applications, and installing them right onto your MyGica ATV 582 device. You also have access to our very own MyGica Store, which consists of pre-approved android apps for your MyGica ATV 582. Alternatively, you can download android applications from third party stores and sources and install them directly using an external storage device and the preloaded AppInstaller App.

Your new MyGica ATV 582 comes with an Ethernet and WiFi connection, allowing you to connect to your home or office internet connection, as well many of your other devices all on the same network. This way, you can share content amongst your connected devices, such as videos, music and photos.

#### **Quick Setup Guide**

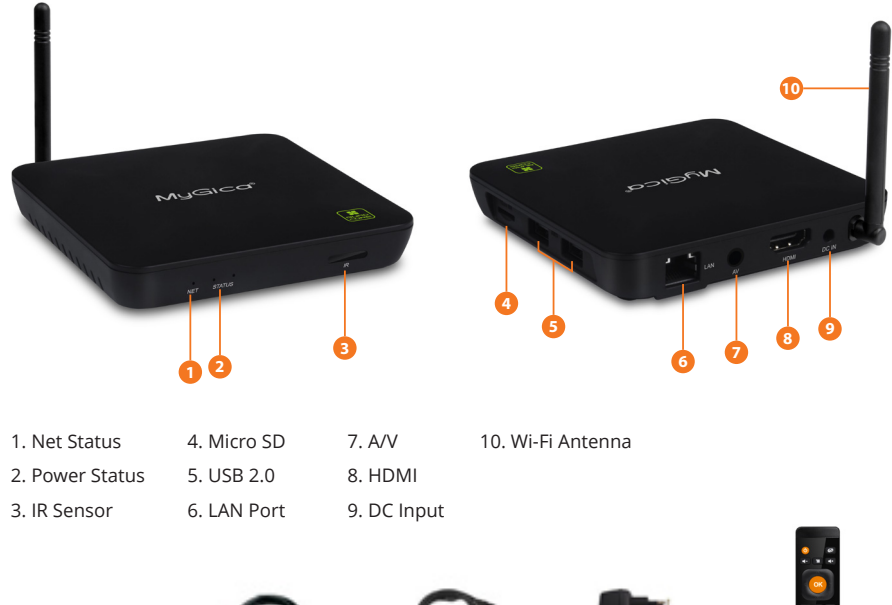

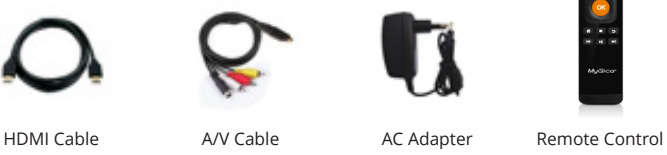

After opening the box, please check carefully with the packing list. If any item is missing or damaged, please contact your dealer as soon as possible, or contact our customer service department

#### Connecting the Power, Audio and Video

Place ATV 582 on a flat platform near the TV, and make sure nothing block the remote control signal.

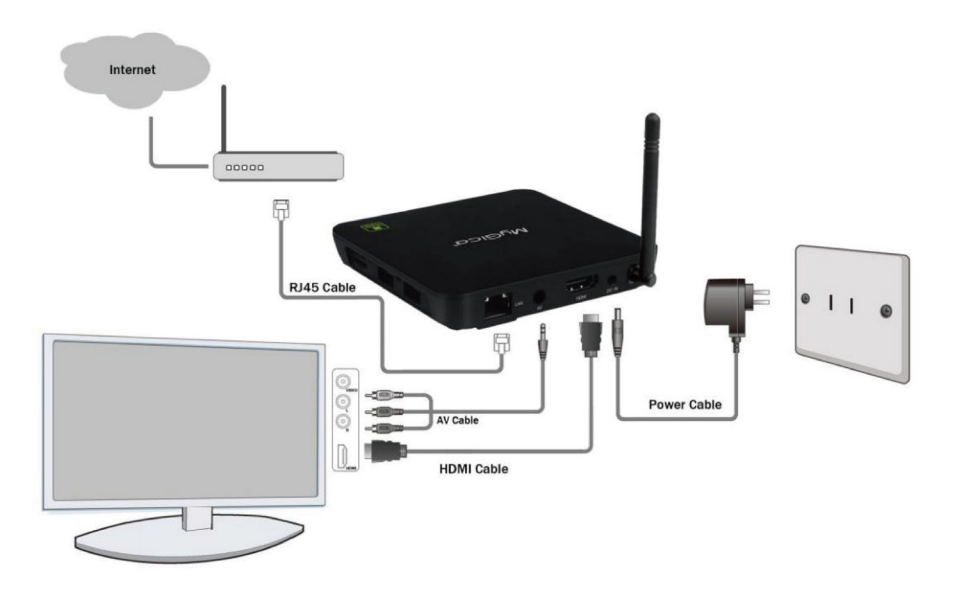

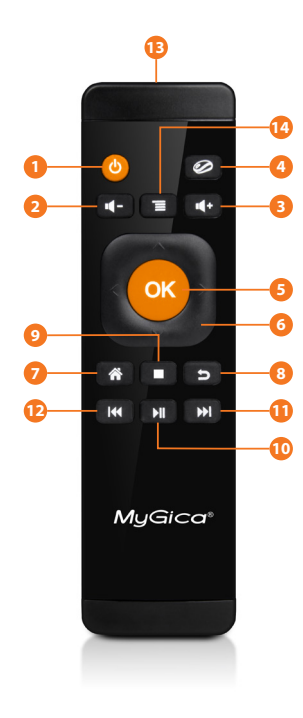

- 1. Power ON/OFF
- 2. Volume Down
- 3. Volume Up
- 4. Mouse ON/OFF
- 5. Select Key/Enter
- 6. Navigation Left, Right, Up, Down Keypad
- 7. Returns to Home Screen
- 8. Returns to Previous Screen
- 9. Stops Playback
- 10. Play/Pause
- 11. Fast Forward
- 12. Rewind
- 13. Infrared ON/OFF Sensor
- 14. Menu
- 15. USB Receiver

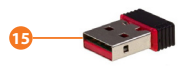

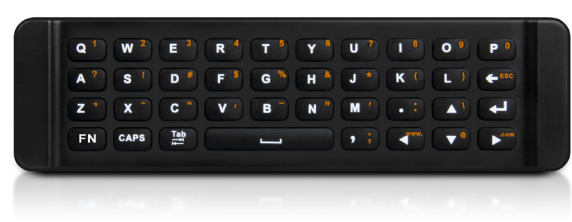

#### **KR-40 Remote**

#### How to use

First plug in the USB Receiver to any USB port on your box. Then press any button to start up the remote control. The Remote Control will go into sleep mode after being idle for one minute. Press any button to wake up the remote control.

#### **Remote App**

Do you want to use your Android Device as a Smart Remote Control? Scan the QR Barcode Below using your Android Device!

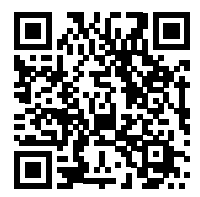

#### **First Time Usage**

#### Part 1: Power Up

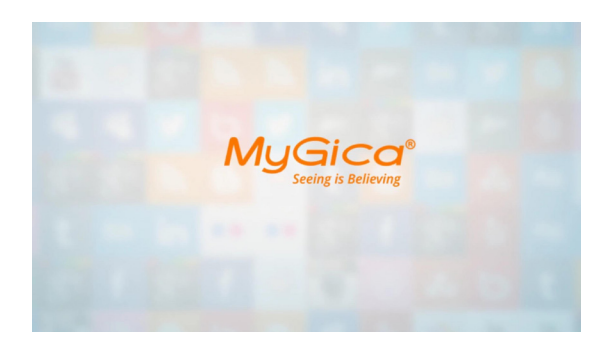

After powering up, your TV or monitor will initially display an animated "MyGica" logo while loading. When loading is complete, the display will enter the Welcome screen.

| C Welcom | e <b>P</b> Language          | []Screen                              | <b>Network</b> |  |
|----------|------------------------------|---------------------------------------|----------------|--|
|          | Welcome to us<br>Click "Next | Some<br>se our device.<br>" to set up |                |  |
|          | Ne                           | ext                                   |                |  |

Welcome Screen - Follow the 8 steps to setup your ATV 582

**1.1.** Select Next with your remote.

**1.2.** Select your language (Note: English is default).

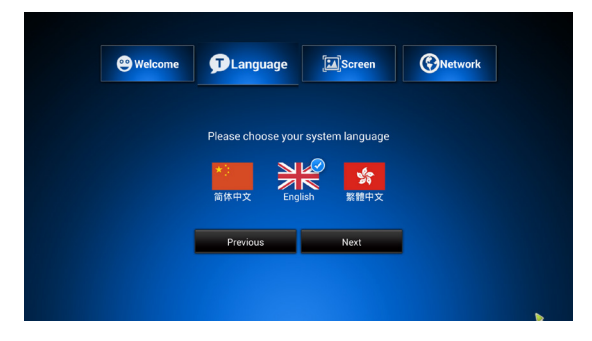

**1.3.** Adjust your screen position to fit properly onto your Television or Monitor.

Refer to page # on how to change your display resolution.

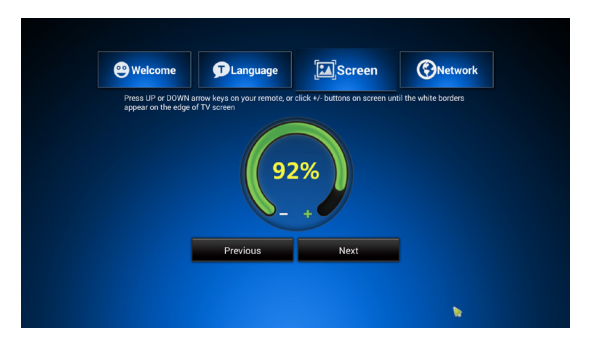

| 😁 Welcome |                     | []Screen             | (SNetwork |
|-----------|---------------------|----------------------|-----------|
| 🗌 Wi-Fi   | Ethernet            |                      |           |
|           | Please choose Wi-Fi | or Ethernet connecti | on        |
|           |                     |                      |           |
|           | Previous            | Finish               |           |
|           |                     |                      |           |
|           |                     |                      |           |

**1.4.** Setup your WiFi or Ethernet Connection.

Refer to Pages 15 & 16 of the manual for more info on how to setup your internet connection.

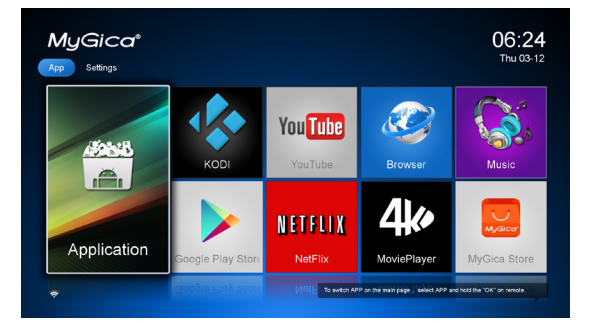

**1.5.** Select "Finish". You will now be taken to the MyGica Android Menu Screen as shown to the left.

**1.6.** You are now finished setting up your unit for the first time. Now, let's take you through the menus.

1.7. The right screen shot is the Home Screen Menu of your ATV
582. You will find an Icon labeled "Application" that will bring you to all of your Android Apps, as well as 8 Favorite App Icons to the right of this icon.

The Settings menu is also built into the Home Screen, you can access the Settings part by simply using the IR Remote Control's Arrow Keys, moving them to the far left or right of the Home Screen.

**1.8.** Here is a list of some of the following Android Apps that come pre-installed on your MyGica ATV 582:

- · Google Play Store
- KODI Helix MyGica Edition
- You Tube
- MyGica Store
- Netflix
- 4K Video Player
- And Many More

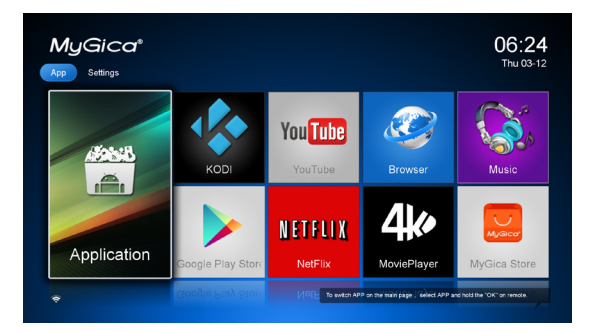

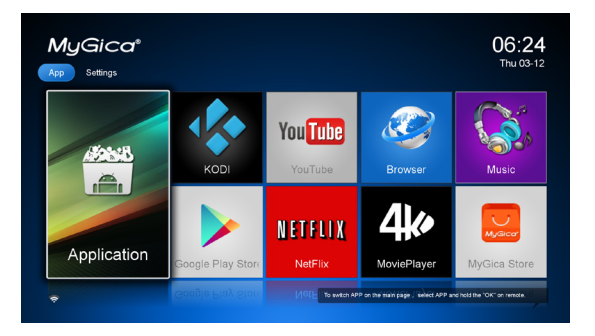

All of your Pre-Installed Android Apps can be found by just opening up the "Application" Icon, as shown on the screen shot page to the left.

#### Part 2: Language & Input

Using the right or left arrow key, press until you've reached the settings screen on the right. Select the Language Icon to change your language settings.

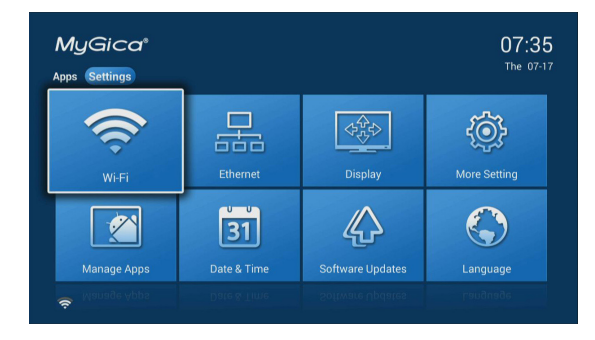

Here you can change to the Language of your choice. (Note: Default Language is English).

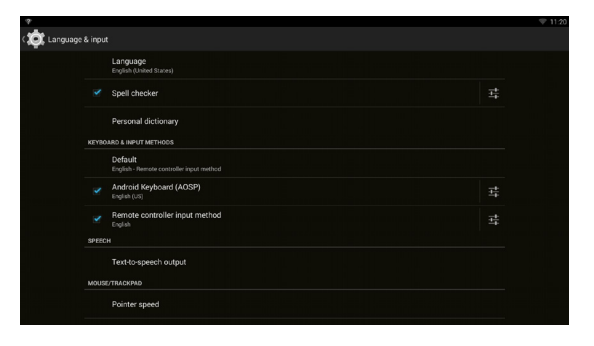

#### Part 2.1 - Setting up the Date and Time

Click the return button to revert back to the settings menu

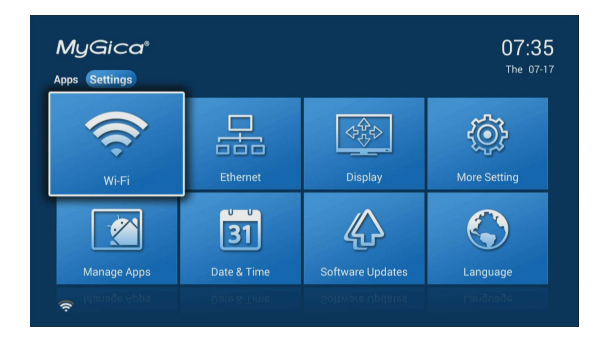

Select the Date & Time Icon Here you can Set your Date, Time, Time Zone, and Time Display Format.

| Ser date<br>4:501+<br>Set time<br>1:28<br>Setect inscent<br>Setect inscent<br>Setect insce |                                          |  |
|----------------------------------------------------------------------------------------------------|------------------------------------------|--|
| Set time<br>158<br>Out - to come<br>Out - to come come<br>158<br>Use 2 shour format                                                                                                    |                                          |  |
| Select time zone<br>cant-tozi, cant-tozo<br>Use 22-hour format<br>1330                                                                                                    |                                          |  |
| Use 24-hour format                                                                                                    | Select time zone<br>GMT+60:00, GMT+00:00 |  |
|                                                                                                    | Use 24-hour format<br>13:00              |  |
| Choose date format<br>12/31/2014                                                                                                    | Choose date format<br>12/31/2014         |  |

Once done Press the home button on the remote to take you back to the Home Screen.

#### Part 3: How to change your Settings

**3.1.** Selecting Favorite Icons on the Home Screen

You can customize 8 icons on the Home Menu of your choosing. To do so, using the IR Remote Control, move the cursor to the APP you want to change, press and hold the OK button and you will see the following screen.

Here we will use YouTube as an example.

**3.2.** You will now be taken to a list of all of your installed Android Apps, as shown in the screen shot to the right.

The APP with a "Star" at the top right corner of the App Icon is one of your current selected favorite applications located on the Home Screen Menu. Now choose the APP you want to switch as one of your new Favorites APP Icon on the Home Menu and press OK.

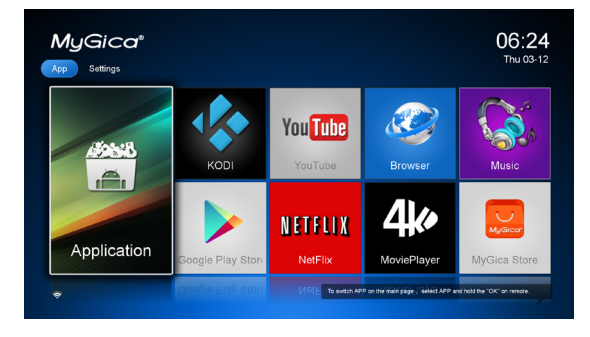

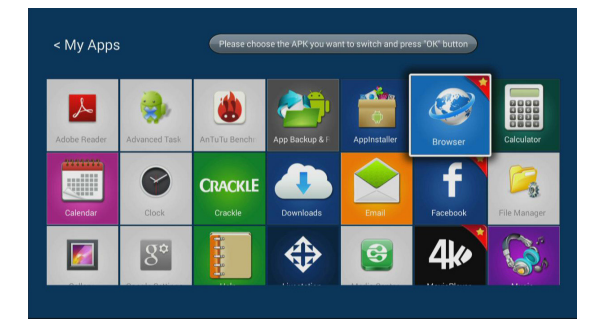

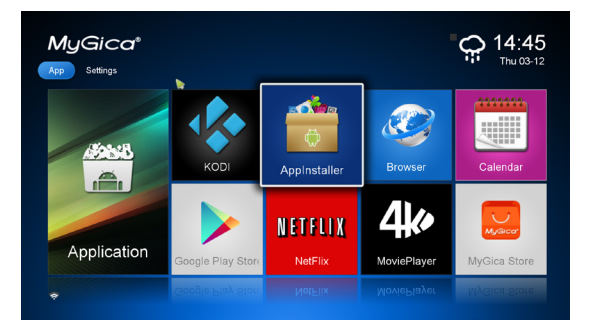

**3.3.** Here we will choose the Android App "AppInstaller".

Now you can see "AppInstaller" has become one of your favorite applications. You can repeat this process for each of the 8 Favorites icons that you want on your Home Screen.

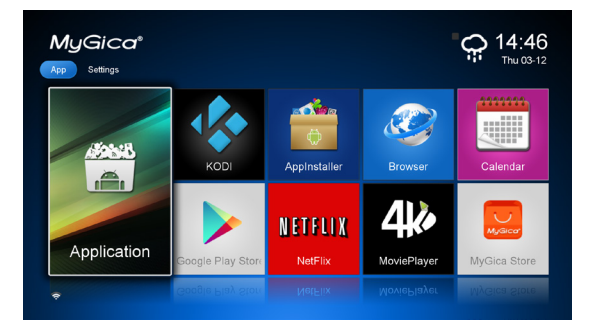

**3.4.** Press the Home button on the remote to be taken back to the Home Screen.

**3.6.** The Settings menu is built into the Home Screen, you can access the Settings part by just using the IR Remote Control's Arrow Keys, moving them to the far left or right of the Home Screen.

The settings screen shot menu shown above, includes all the basic settings for the ATV 582, if you want to access all other settings for the Android system, just click on "More Setting", this will take you into the "Native Android Settings Menu"

Clicking on one of the highlighted icons as shown above, use the OK button on the Remote Control to open that part of the settings menu that you want to edit.

#### 3.7. WiFi Setup

**3.7.1.** The available WiFi networks in your area will be scanned when "ON" is selected.

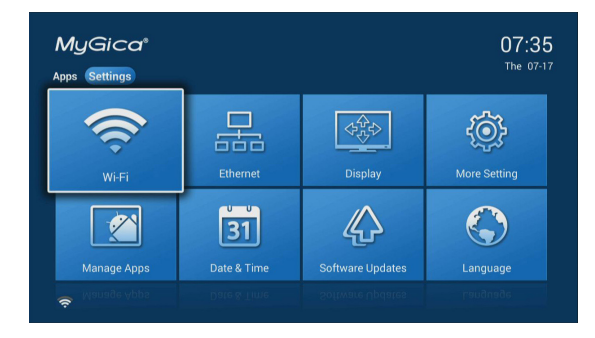

| Network         | 😂 Display |                 | 🔅 Other   |
|-----------------|-----------|-----------------|-----------|
| wi-Fi           | Ethernet  |                 |           |
| geniatech123456 | £i ≑ >    | Wi-Fi connect   | ed        |
| admin           | £ ≑ >     | AP Name: ASUSIP | W6        |
| TEST            | 8 ⊜ >     | Address: 192.10 | 38 200.88 |
| WIFI2COM        | £ ≑ >     |                 |           |
| ммм             | ₿ ⊜ >     |                 |           |
|                 | £         |                 |           |

| Network         | 😂 Display | XAdvanced                                       | 🗘 Other |  |
|-----------------|-----------|-------------------------------------------------|---------|--|
| <b>W</b> i-Fi   | Ethernel  |                                                 |         |  |
| geniatech123456 | £ ╤ >     | Wi-Fi connect                                   | ted     |  |
| admin           | £i ≑ >    | AP Name: ASUSIPV6<br>IP Address: 192.168.200.88 |         |  |
| TEST            | £i ≑ >    |                                                 |         |  |
| WIFI2COM        | ₿ ⊜ >     |                                                 |         |  |
| ммм             | ₿ 🗟 >     |                                                 |         |  |
| GTL             | £ ≑ >     |                                                 |         |  |

| Network       | 🔤 Display              | XAdvanced        | 🗘 Othe |
|---------------|------------------------|------------------|--------|
| HDMI auto-d   | etection               |                  | 011    |
| HDMI Output   | Mode Setting : HDMI 72 | OP 60HZ          |        |
| Hide Status I | ar                     |                  | ON     |
| Display Posi  | ion                    |                  |        |
| Start screen  | saver Never 🗹 4min     | 🔜 8min 🛄 12min ( |        |

**3.7.2.** Connect to the WiFi network that is available to you. If connecting to a secured WiFi network, the corresponding password will need to be entered in at first, or you will get "failed to connect" and need to re-enter the password.

#### 3.8. Ethernet Setup

To connect your box via Ethernet connection, you must use a RJ45 Ethernet Cable. Connect it to the Ethernet port on the back of your ATV 582, then connect the other end to your Router, Ethernet Switch or Powerline Adapter.

You must turn on the Ethernet connection by checking the Ethernet box; This will connect to the network automatically.

**3.9.** Display Resolution Setting The Default resolution setting when you first turn on your ATV 582 is 720p.

**3.9.1.** Using the remote, select "HDMI Output Mode Setting"

**3.9.2.** Here you can select your Video Resolution Output. The Default resolution setting when you first turn on your ATV 582 is 720p.

3.9.3. Output ModeHere you can change the output mode from 480i,480P, 720P, 1080P, 2K and 4K Resolution.Make sure the setting you choose is

supported by your Television before switching the output mode.

**3.9.4.** Display Position Setting Using the remote, move down and highlight the "Display Position" menu option. Select OK with the remote to open this setting menu.

| Network      | Outout           | Mada  |     |
|--------------|------------------|-------|-----|
| HDMI auto-d  | letection Output | Modes | 011 |
| HDMI Outpu   | HDMI 1080P 50HZ  |       |     |
| Hide Status  | HDMI 4K 24HZ     |       |     |
| Display Posi | HDMI 4K 25HZ     |       |     |
| Start screen | HDMI 4K 30HZ     |       |     |
|              |                  |       |     |

| Network        | 😂 Display             | XAdvanced        | 🔅 Other |
|----------------|-----------------------|------------------|---------|
| HDMI auto-de   | tection               |                  | OFF     |
| HDMI Output    | Mode Setting: HDMI 72 | 0P 60HZ          |         |
| Hide Status B  | ar                    |                  |         |
| Display Positi | on                    |                  |         |
| Start screen s | aver Never 🗹 4min     | 🗌 8min 🗌 12min ( |         |
|                |                       |                  |         |
|                |                       |                  |         |

|                                                                | Display                         | XAdvanced                                                             | 🔅 Other                            |
|----------------------------------------------------------------|---------------------------------|-----------------------------------------------------------------------|------------------------------------|
| Press UP or DOWN<br>appear on the edge<br>the settings and ret | of TV screen, Press RETURN<br>m | click +/ buttons on acreen until<br>key on your remote or right click | I the white borders mouse to apply |

**3.9.5.** Display Position Setting Use the navigation keys (Left, Right, Up, Down) and OK buttons of the remote control to adjust your display position to fit your Television screen to your liking.

4.0 App Market Places

You can find and install more apps by using the following marketplaces already pre-installed on you MyGica.

- 1 Google Play Store
- 2 MyGica Store

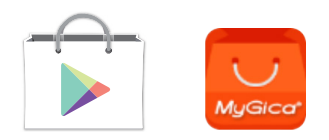

Both of these apps can be found on your main screen. Both Marketplaces have thousands of apps to choose from such as Games, Movies, TV shows, Live TV, Android Menu Launchers, Web Browsers and so much more.

## Congratulations!

This completes the first time setup process of your brand new MyGica.

For How To Videos and FAQ's: Please visit: www.mygicana.com/videos

For Technical Support Please Refer to the back of the Users Manual.

#### **Technical Support**

Online Support: www.mygicasupport.com Live Chat: www.mygicana.com/livechat Email Support: support@mygicana.com

### CALL TOLL FREE 1-855-MYGICA-8 (694-4228)

#### www.mygicana.com